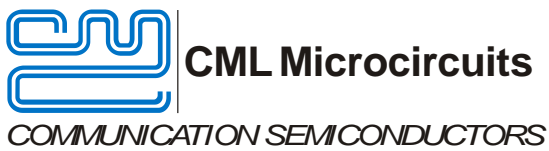

# **Evaluation Board Quick Start**

EV9830

Publication: QS/EV9830/2

#### Introduction 1

Thank you for your interest in the EV9830 Evaluation Board.

This quick start guide will help you get started with your EV9830 evaluation. The respective datasheet and user manual provide full details on the board, but this "quick start" guide consolidates information from multiple sources to accelerate your testing.

This guide walks the user through the following steps:

- Downloading necessary files
- Connecting the EV9830, HB9830, and PE0003
- Installing PE0003 USB driver .
  - Using EV9830 graphical user interface (GUI) to:
    - Configure CMX983 frac-N synthesizers for 901MHz and 2.1GHz 0
    - Configure CMX983 main ADC (Rx) and DAC (Tx) channels for 75ksps 0
    - Configure CMX983 Rx/Tx serial ports for data capture to/from PE0003 microSD card 0

#### 2 **History**

| Version | Changes                     | Date     |
|---------|-----------------------------|----------|
| 2       | Modified Tx/Rx GUI settings | 15-02-26 |
| 1       | Initial release             | 15-01-29 |

### **Table of Contents**

| 1 | Intro | duction                            | . 1 |
|---|-------|------------------------------------|-----|
| 2 | Histo | Dry                                | . 1 |
| 3 | Prep  | aration for Operation              | .2  |
|   | 3.1   | Download of Documents and Software | .2  |
|   | 3.2   | Test Equipment                     | .2  |
|   | 3.3   | Basic Connections                  | .2  |
|   | 3.4   | PE0003 Installation                | .3  |
| 4 | EV98  | 830 Graphical User Interface       | .3  |
|   | 4.1   | Save State and Load State          | .4  |
| 5 | CMX   | (983 Frac-N Synthesizer Operation  | .4  |
| 6 | CMX   | (983 Rx and Tx Channel Operation   | . 5 |
|   | 6.1   | PE0003 microSD Card                | .5  |
|   | 6.2   | Rx Channel Operation               | .7  |
|   | 6.3   | Tx Channel Operation               | . 8 |
|   | 6.4   | Helpful Hints.                     | . 8 |
|   |       |                                    |     |

### **3** Preparation for Operation

### 3.1 Download of Documents and Software

Please visit the CML website (www.cmlmicro.com) and download the following files:

- CMX983 Datasheet
- EV9830 User Manual
- EV9830 Schematic
- EV9830 Evaluation Software package
- PE0003 Driver
- PE0003 User Manual

### 3.2 Test Equipment

The following test equipment will be needed:

- PC with Windows 8 or earlier.
- +/-6V supply (rated for 500mA) for PE0003 and EV9830.
- Baseband IQ signal generator
- RF spectrum analyzer
- Oscilloscope (for generic signal viewing if desired)

### 3.3 Basic Connections

Connect HB9830 to "Host Port" port on PE0003 (Do not use PE0003 C-BUS ports!).

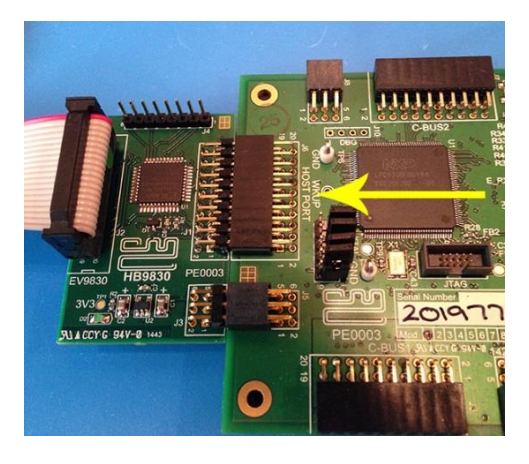

### Figure 1: HB9830 Connected to PE0003 Host Port

• Connect 20-pin ribbon cable between EV9830 "Host Port" and HB9830.

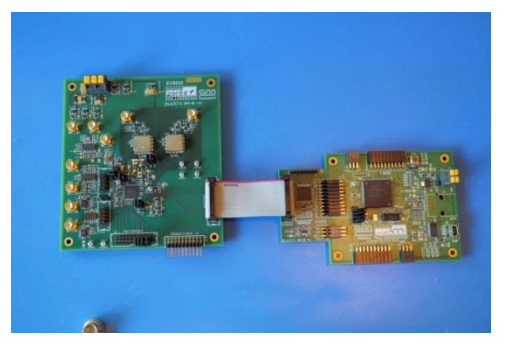

Figure 2: EV9830 Host Port Connected to HB9830

• Apply +6V to PE0003 and +/-6V to EV9830.

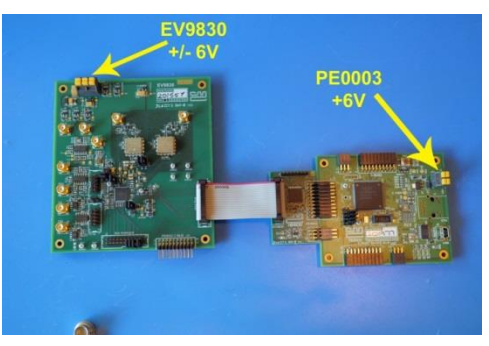

**Figure 3: Power Supply Connections** 

#### 3.4 PE0003 Installation

The following steps will install the PE0003 on your PC:

- Connect PE0003 to PC with USB cable.
- The PC will ask for a USB driver the first time a PE0003 is connected. When prompted, load the USB driver from the unzipped PE0003 Driver package.
- Your PC may attempt to use "Windows Update" to find the PE0003 USB driver. Cancel the "Windows Update" search. On your PC click "Start" button, right click on "Computer" and select "Properties". Select "Device Manager". Right click "PE0003 Evaluation Kit" and choose "Update driver software". Choose "Browse my computer" and locate the PE0003 driver you downloaded earlier. Click "Install anyway" if you get a driver warning message.

### 4 EV9830 Graphical User Interface

The EV9830 graphical user interface (GUI), named "ES9830xx.exe" (xx=version number), is available in the unzipped EV9830 Evaluation Software package.

- Double-click the executable file to launch the GUI.
- Click "Init Board" to activate CMX983 internal clock generation.

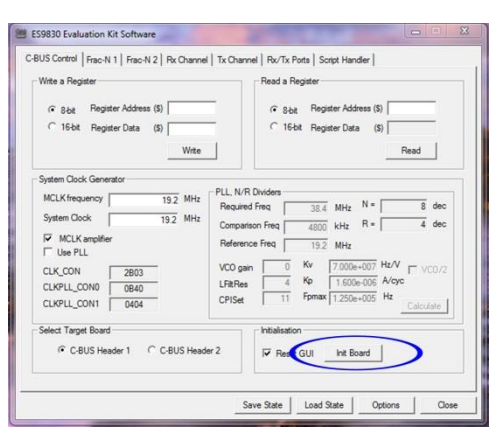

Figure 4: Location of "Init Board" in ES9830 GUI

#### 4.1 Save State and Load State

Clicking "Save State" allows the creation of a user-named ".sta" file that contains all ES9830 GUI selections. These selections can be recalled by clicking "Load State" and selecting the appropriate ".sta" file from your computer. Please note that loading a ".sta" file does not automatically cause the GUI selections to be written to CMX983; the "Write" button on each GUI tab must be clicked in order for the GUI selections to be written to CMX983.

| ES9830 Evaluation Kit Software                                                                                                    |                                                                                                    | ES9830 Evaluation Kit Software                                                                                                    |                                                                                                    |
|----------------------------------------------------------------------------------------------------|----------------------------------------------------------------------------------------------------|----------------------------------------------------------------------------------------------------|----------------------------------------------------------------------------------------------------|
| CEUS Control   Frac-N 1   Frac-N 2   Rx Channel  <br>Wite a Register<br>G Stat. Register Address (5)<br>C 16bit. Register Data (5)<br>Wae.                                                                                                    | Tx Ohannel   Re/Tx Pots   Sorgt Hender  <br>Read a Register<br>G Baa Register Address (0)<br>C 16bit Register Data (0)<br>Register Data (0)<br>Register Data | CBUSControl   Frac-N 2   Rocharnel   Tx<br>Wite a Register<br>(c Bob Register Address (b)<br>C 1564 Register Data (b)                                                      | Channel Re/Tx Pots   Scipt Hander  <br>Read a Register<br>G Solt Register Address (5)<br>G 16bt Register Data (5)<br>Register Data (5)<br>Register Data (5) |
| System Dock Generator           System Cock Generator           MLK frequency         192           VMLK mouthing         192           VMLK mouthing         192           VMLK mouthing         192           VMLK mouthing         192           VMLK mouthing         192           VMLK mouthing         192           VMLK mouthing         192           Use PLL         Use PLL           CLKPL CON1         2603           CLKPLL CON1         0604 | Topologic           PLI. NR Divides           Required Finite         38.8         MHz. N =         8 dec           Comparison Finite         4800         MHz. N =         4 dec           Reference Finite         13.2         MHz.         N =         4 dec           Reference Finite         13.2         MHz.         VCD 200-         0.00         MLX N =         VCD/2           LinzRes         4.4         1500-0605         Alog:         Childres         Childres         Childres                                                                                                    | - System Clock Generator<br>MCLK/requery 192 MHz PL<br>System Clock 192 MHz C<br>P MCLK ampliter<br>P MCLK ampliter<br>CLK/CON 2860<br>CLK/PLL_CON 6640<br>CLKPLL_CON 6404 | L, N/E, Divides         38.4         MHz, N *         6         dec           squited Fireq         38.4         MHz, N *         6         dec           operation Fireq         4500         kHz, R *         4         dec           ofference Fireq         19.2         MHz, N *         6         dec           Objection         Kr         7.000+007         Hz/V /         VC/V2/2           Rate         4         1.500+005         Hz         -           Octand         11         Fprex (1250+005         Hz         -                                                                                                    |
| Select Target Board Sa                                                                                                    | ve settings<br>n all GUI tabs                                                                                                    | Select Target Board<br>© C&US Header 1 C C&US Hea                                                                                                    | (must click "Write"<br>on individual tabs)                                                                                                    |

Figure 5: Save State and Load State

### 5 CMX983 Frac-N Synthesizer Operation

The EV9830 includes external VCO circuits to allow demonstration of frac-N synthesizer operation at 900MHz and 2.1GHz.

• Click "Frac-N 1" tab in GUI, make the following selections, and click "Write Frac-N 1" to enable the frac-N 1 synthesizer to generate 901.2MHz. Output is available on 900MHZ (J101) SMA connector.

| ES9830 Evaluation Kit Software                                                                                                    |                                                                                                    |
|----------------------------------------------------------------------------------------------------|----------------------------------------------------------------------------------------------------|
| ES933 Evaluation Kit Schware     CBUS Contral Free-N1 [Free-N2] Rx Channel Tx O     PLLR RVF Divides     VPLLEnable                                                                                          |                                                                                                    |
| MCLK Frequency         192         MHz           Comparison free         4.8         MHz           R =         4         dec           I =         188         dec           F =         4194303         dec | Pagites         PL1_SON(\$48)         0909         PL1_RON(\$52)         04           PL1_SON(\$48)         0000         PL1_DON(\$53)         000C           PL1_SON(\$51)         00         PL1_SON(\$52)         000           PL1_SON(\$52)         000         PL1_SON(\$53)         000C           PL1_SON(\$52)         000         PL1_SON(\$55)         000           PL_CFG(\$CE)         0000         PL1_SON(\$55)         00           Free-N1 |
|                                                                                                    | Save State Load State Options Close                                                                                                    |

Figure 6: Frac-N 1 Configured for 901.2MHz

• Click "Frac-N 2" tab in GUI, make the following selections, and click "Write Frac-N 2" to enable the frac-N 2 synthesizer to generate 2096.45MHz. Output is available on 2G1HZ (J6) SMA connector.

| ES9830 Evaluation Kit Software                                                                                                    |                                                                                                    |
|----------------------------------------------------------------------------------------------------|----------------------------------------------------------------------------------------------------|
| C-BUS Control   Frac-N 1 Frac-N 2   Rx Channel   Tx Ch                                                                                                    | nannel   Rx/Tx Ports   Script Handler                                                                                                    |
| PLL, R/I/F Dividers                                                                                                    | Bleed Current (\$51)<br>F Enable Bleed Current<br>Coarse 0 Fine 0                                                                                                    |
| Mode Frac-N div (3rd Order)  Charge Pump Current 250uA                                                                                                    | Fast Lock                                                                                                    |
| Dividers                                                                                                    | Timer Coarse Divide 0<br>Timer Fine Divide 0<br>Current Multiply 4x •                                                                                                    |
| VC0 Frequency         2096.45         MHz           MCLK Frequency         19.2         MHz           Comparison Freq         4.8         MHz           R =         4         dec           I =         437         dec | Registers           PLL2_CONIS57         0593         PLL2_RDIVIS58)         04           PLL2_RCKIS59         0000         PLL2_DIVIS50         0185           PLL2_BLEED(SM)         00         PLL2_FOVIS5D)         AA48           PLL_CFG(SE)         0000         PLL2_FOVIS5D)         C2 |
| F = 4013541 dec                                                                                                    | Frac-N 2 Serve State Load State Options Occe                                                                                                    |

Figure 7: Frac-N 2 Configured for 2096.45MHz

### 6 CMX983 Rx and Tx Channel Operation

#### 6.1 PE0003 microSD Card

A Class 10 microSD card is required in the PE0003 for proper data transfer to/from CMX983 serial ports. The microSD card is located on PE0003 bottom.

Ensure that the PE0003 microSD card has been partitioned with a large unformatted area for EV9830 data storage. A file system on the microSD card slows down EV9830 data transfer, so serial port data must be stored in the unformatted area of the microSD card. Here is an example of a 32GB card with a 4GB partition:

| SD Card (F:) F                                                                                                    | roperties      | per disk.    | ×                |
|----------------------------------------------------------------------------------------------------|----------------|--------------|------------------|
| Security                                                                                                    | ReadyBoost     | Quota        | Customize        |
| General                                                                                                    | Tools          | Hardware     | Sharing          |
| SD                                                                                                    |                |              |                  |
| Type:                                                                                                    | Removable Disk |              |                  |
| File system:                                                                                                    | NTFS           |              |                  |
| Used space                                                                                                    | e: 94,2        | 12,096 bytes | 89.8 MB          |
| Free space                                                                                                    | e: 4,031,9     | 30,368 bytes | 3.75 GB          |
| Capacity:                                                                                                    | 4,126,1        | 42,464 bytes | 3.84 GB          |
|                                                                                                    |                |              |                  |
|                                                                                                    | Driv           | e F:         |                  |
| Compress this drive to save disk space     Mow files on this drive to have contents indexed in addition to     file properties |                |              | d in addition to |
|                                                                                                    | ОК             | Cancel       | Apply            |

Figure 8: Example of Reduced Size Partition in 32GB SD Card

If you need to establish a partition on a microSD card, insert card into PC and do the following:

- 1) Backup the files on the SD card by copying them to a separate drive.
- 2) At a command prompt, type: diskpart.
- 3) Use LIST DISK command and identify the disk number that the SD card is mounted as.
- 4) Use SELECT DISK command to select the SD card disk e.g. SELECT DISK 3.
- 5) Double check the correct disk is selected by using the **LIST DISK** command again. The selected disk should have \* character in front of it. This step is very important as the wrong selection could result in corruption and data loss of other drives.
- 6) Use CLEAN command to clear all the information off the disk (all data will be lost).
- 7) Use CREATE PARTITION PRIMARY command to create a new partition.
- 8) Select the partition using **SELECT PARTITION 1**.
- 9) Shrink the partition by the required amount where the size is specified in Megabytes e.g. to shrink by 500MB use **SHRINK DESIRED=500**.
- 10) Format the partition as required e.g. **FORMAT fs=NTFS QUICK** (skip this step if the type is already NTFS).
- 11) Use **FILESYSTEM** command to list properties of drive if desired.
- 12) Use EXIT command to quit the diskpart tool.
- 13) Copy files onto the SD card from the backup, if necessary.

Every time new data is written to the microSD card the old data is erased, so only one "file" can be on the card's non-partitioned area at a time.

The microSD card data is in decimal format with I and Q values on the same line, separated by a comma.

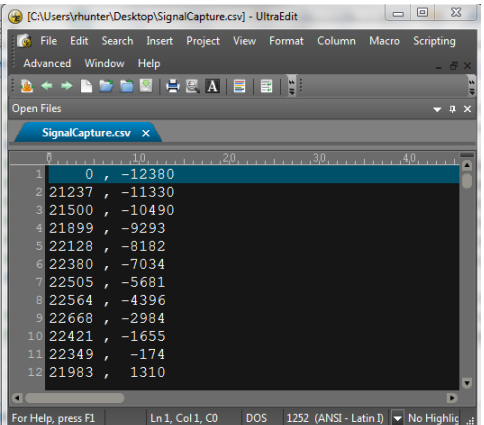

Figure 9: Example of microSD Card IQ Data Format

#### 6.2 Rx Channel Operation

Signal flow for Rx channel operation is:

EV9830 Rx input -> CMX983 ADC -> CMX983 Rx Serial Port -> HB9830 -> PE0003 microSD card

EV9830 Rx inputs can be single-ended or differential. Considerations include the following:

- Single-ended inputs -> Ensure signal source has 50ohm output impedance and inputs are biased at 0V. Ensure jumpers are installed on RX I/Q header (J12, 1-2, 3-4, 7-8, 9-10).
- Differential inputs -> Remove jumpers on RX I/Q header (J12). Ensure inputs are biased at AV<sub>DD</sub>/2.

The maximum CMX983 ADC input amplitude, after internal gain, is 20%-80% AV<sub>DD</sub>. For Vbias=1.65V (AV<sub>DD</sub>=3.3V) and with 0dB CMX983 internal gain, this translates to:

- Single-ended: 0.99V<sub>PP</sub>, centered on 0V. (EV9830 single-ended input signal path provides +6dB of gain.)
- Differential: +/-0.99  $V_{PP}$  on each of IRXP, IRXN, QRXP, and QRXN, centered on  $AV_{DD}/2$ .

Click "Rx Channel" GUI tab, make the following selections, and click "Write Rx" to activate CMX983 Rx ADCs at 75ks/s sample rate:

| C-BUS Control         FraceN 1         FraceN 2         RX Channel         Tx Channel         RX Fx Pots         Sort Hander           Othermal         Figure         Figure | ES9830 Evaluation Kit Software PE0003 Name                                                                                                    |                                              |
|----------------------------------------------------------------------------------------------------|----------------------------------------------------------------------------------------------------|----------------------------------------------|
| Auto Load Filter                                                                                                    | ES930 Evolution Kit Software         PE0003 Name           C-BUS Cotrol   Frac-N 1   Frac-N 2   Fx Channel   Tx Cha         Fx Channel   Frac-N 1   Frac-N 2   Fx Channel   Tx Cha           O'hannel   Frac-N 1   Frac-N 2   Fx Channel   Tx Cha         Fan A [ 048 • ]   Invert A           O'hannel   Frac-N 1   Frac-N 2   Fx Channel   Tx Cha         Fan A [ 048 • ]   Invert A           O'hannel   Frac-N 1   Frac-N 2   Fx Channel   Tx Cha         Fan B [ 048 • ]   Invert A           Sinc Rine   Tx Cha         Sinc Rin   32           B Ind Beel   T7   Atta Beel   17         Ver Phase A   0           FIR Filter   TX Atta Beel   17         Ver Phase A   0           CAL   T   Tx Atta Beel   77         Ka/s           RAURINGTION   GHR RX_CONIGS1F)   08         RX_VINPUT[0310)   GHR RX_CONIGS1F)   08           RXPORT_CONIG400   64         RX_CONIG520   1220           RXPORT_CONIG411   18         RX_CONIGS212   2001 | TX  TX  TX  TX  TX  TX  TX  TX  TX  TX       |
|                                                                                                    | Auto Load Filter                                                                                                    | Write Rx Save State Load State Options Close |

Figure 10: Rx ADC Configuration

The following figure illustrates how to capture CMX983 ADC output to PE0003 microSD card:

| ES9830 Evaluation Kit Software                                                                                                    |                                                                                                    |
|----------------------------------------------------------------------------------------------------|----------------------------------------------------------------------------------------------------|
| CBUS Control   Frace N 1   Frace N 2   Rk Channel   Tx Chan<br>Rk Pot<br>Number of Samples   500000<br>Enable Rk Inou Trigger (PE0003 GPI00)<br>Receive<br>Re PC<br>File | Net Re/Tk Potr   Soge Header  <br>RECEIVE<br>(1) Enter desired number<br>of samples<br>(2) Click "Receive" to start<br>signal capture<br>(3) Select PC storage<br>location<br>(4) Save file to PC |
|                                                                                                    | Save State Load State Options Oose                                                                                                    |

Figure 11: Signal Capture Process

### 6.3 Tx Channel Operation

Signal flow for Tx channel operation is:

PE0003 microSD card -> HB9830 -> CMX983 Tx Serial Port -> CMX983 Tx DAC -> EV9830 outputs

EV9830 Tx outputs can be single-ended or differential:

- Single-ended -> Outputs are biased at 0V with 50ohm output impedance. Ensure jumpers are installed on TX I/Q header (J7, 1-2, 3-4, 7-8, 9-10).
- Differential -> Remove jumpers on TX I/Q header (J7). Outputs are biased at AV<sub>dd</sub>/2.

Click "Tx Channel" GUI tab, make the following selections, and click "Write Tx" to activate CMX983 Tx DACs at 75ks/s sample rate:

| ES9830 Evaluation Kit Software PE0003 Name:TX                                                                                                    |                                                                                                    |
|----------------------------------------------------------------------------------------------------|----------------------------------------------------------------------------------------------------|
| C-BUS Control         Frac-N 1         Frac-N 2         Rk Channel         Tx Ohmmel           Implify         Bitable         Implify         A Brable         Implify         A Brable           Implify         Bitable         Implify         A Brable         Implify         A Brable           FIR Filter         Implify         Implify         A Brable         Implify         A Brable           FIR R Coeff         Implify         Implify         Implify         A Brable         Implify           B Bitsel         0         A Brable         0         Implify         Implify           CT2         Tmplify         Tmplify         Ke/s         Implify         Implify | N         Rx/Tx Parts         Scopt Handler           FIR Riter Load                                                                                                    |
| Registers         TX_CON0830}         TX_CON0830           VBIAS_CON(\$10)         02         TX_CON18310           TX_CON2534         TX_CON2534                                                                                                    | 08         TXPORT_CON0(\$48)         04           0401         TXPORT_CON1(\$49)         0F           0605         Tx Port Freq         4800.00           kHz         kHz |
| Sa                                                                                                    | ve State Load State Options Close                                                                                                    |

Figure 12: Tx DAC Configuration

The following figure illustrates how to write data from the PE0003 microSD card to the CMX983 Tx DAC inputs:

| ES9830 Evaluation Kit Software                           |                                                              |
|----------------------------------------------------------|--------------------------------------------------------------|
| C-BUS Control   Frac-N 1   Frac-N 2   Rx Channel   Tx Ch | annel Rx/Tx Ports Script Handler                             |
| TRANSMIT<br>(3) Enter desired number of<br>samples       | Tx Pot<br>500000<br>F Evable Tx Output Trgger (PE0003 GPI01) |
| (4) Click "Transmit" to start signal generation          | Transmit                                                     |
| (1) Select PC file location                              |                                                              |
| (2) Load data to PE0003<br>SD card                       | Load                                                         |
|                                                          |                                                              |
|                                                          | Save State Load State Options Close                          |

Figure 13: Signal Generation Process

#### 6.4 Helpful Hints

Detailed PE0003 driver installation information can be found in the PE0003 User Manual. For Win7 and Win8 driver signing issues see the FAQ tab on the CML website's PE0003 Product page.

Keep a reasonable space between RF evaluation boards to avoid RF coupling issues.

Keep RF leads routed away from the boards and other RF sources when making precise measurements. This will avoid signal coupling affecting the results.

The PE0003 generates high spurious noise typical of high speed processors and this may be coupled into the RF circuits. While every care has been taken to avoid issues, optimum performance will be achieved with a production design that includes overall shielding and consideration of the layout with respect to the processor speed and proximity.

Please contact CML Technical Support if you have any questions or require further assistance.

CML does not assume any responsibility for the use of any algorithms, methods or circuitry described. No IPR or circuit patent licenses are implied. CML reserves the right at any time without notice to change the said algorithms, methods and circuitry and this product specification. CML has a policy of testing every product shipped using calibrated test equipment to ensure compliance with this product specification. Specific testing of all circuit parameters is not necessarily performed.

| CML Microcircuits<br>(UK)Ltd<br>COMMUNICATION SEMICONDUCTORS | CML Microcircuits<br>(USA) Inc.<br>COMMUNICATION SEMICONDUCTORS | CML Microcircuits<br>(Singapore) Pte Ltd |
|--------------------------------------------------------------|-----------------------------------------------------------------|------------------------------------------|
| Tel:                                                         | Tel:                                                            | Tel:                                     |
| +44 (0)1621 875500                                           | +1 336 744 5050                                                 | +65 62 888129                            |
| Fax:                                                         | 800 638 5577                                                    | Fax:                                     |
| +44 (0)1621 875600                                           | Fax:                                                            | +65 62 888230                            |
| Sales:                                                       | +1 336 744 5054                                                 | Sales:                                   |
| sales@cmlmicro.com                                           | Sales:<br>us.sales@cmlmicro.com                                 | sg.sales@cmlmicro.com                    |
| Tech Support:                                                | Tech Support:                                                   | Tech Support:                            |
| techsupport@cmlmicro.com                                     | us.techsupport@cmlmicro.com                                     | sg.techsupport@cmlmicro.com              |

## **X-ON Electronics**

Largest Supplier of Electrical and Electronic Components

Click to view similar products for RF Development Tools category:

Click to view products by CML Microcircuits manufacturer:

Other Similar products are found below :

MAAM-011117 MAAP-015036-DIEEV2 EV1HMC1113LP5 EV1HMC6146BLC5A EV1HMC637ALP5 EVAL-ADG919EBZ ADL5363-EVALZ LMV228SDEVAL SKYA21001-EVB SMP1331-085-EVB EV1HMC618ALP3 EVAL01-HMC1041LC4 MAAL-011111-000SMB MAAM-009633-001SMB 107712-HMC369LP3 107780-HMC322ALP4 SP000416870 EV1HMC470ALP3 EV1HMC520ALC4 EV1HMC244AG16 124694-HMC742ALP5 SC20ASATEA-8GB-STD MAX2837EVKIT+ MAX2612EVKIT# MAX2692EVKIT# SKY12343-364LF-EVB 108703-HMC452QS16G EV1HMC863ALC4 EV1HMC427ALP3E 119197-HMC658LP2 EV1HMC647ALP6 ADL5725-EVALZ 106815-HMC441LM1 EV1HMC1018ALP4 UXN14M9PE MAX2016EVKIT EV1HMC939ALP4 MAX2410EVKIT MAX2204EVKIT+ EV1HMC8073LP3D SIMSA868-DKL SIMSA868C-DKL SKY65806-636EK1 SKY68020-11EK1 SKY67159-396EK1 SKY66181-11-EK1 SKY65804-696EK1 SKY13396-397LF-EVB SKY13380-350LF-EVB SKY13373-460LF-EVB